# **BUSCA TUS DTE's** EN CUSTODIA ELECTRÓNICA

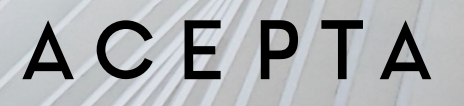

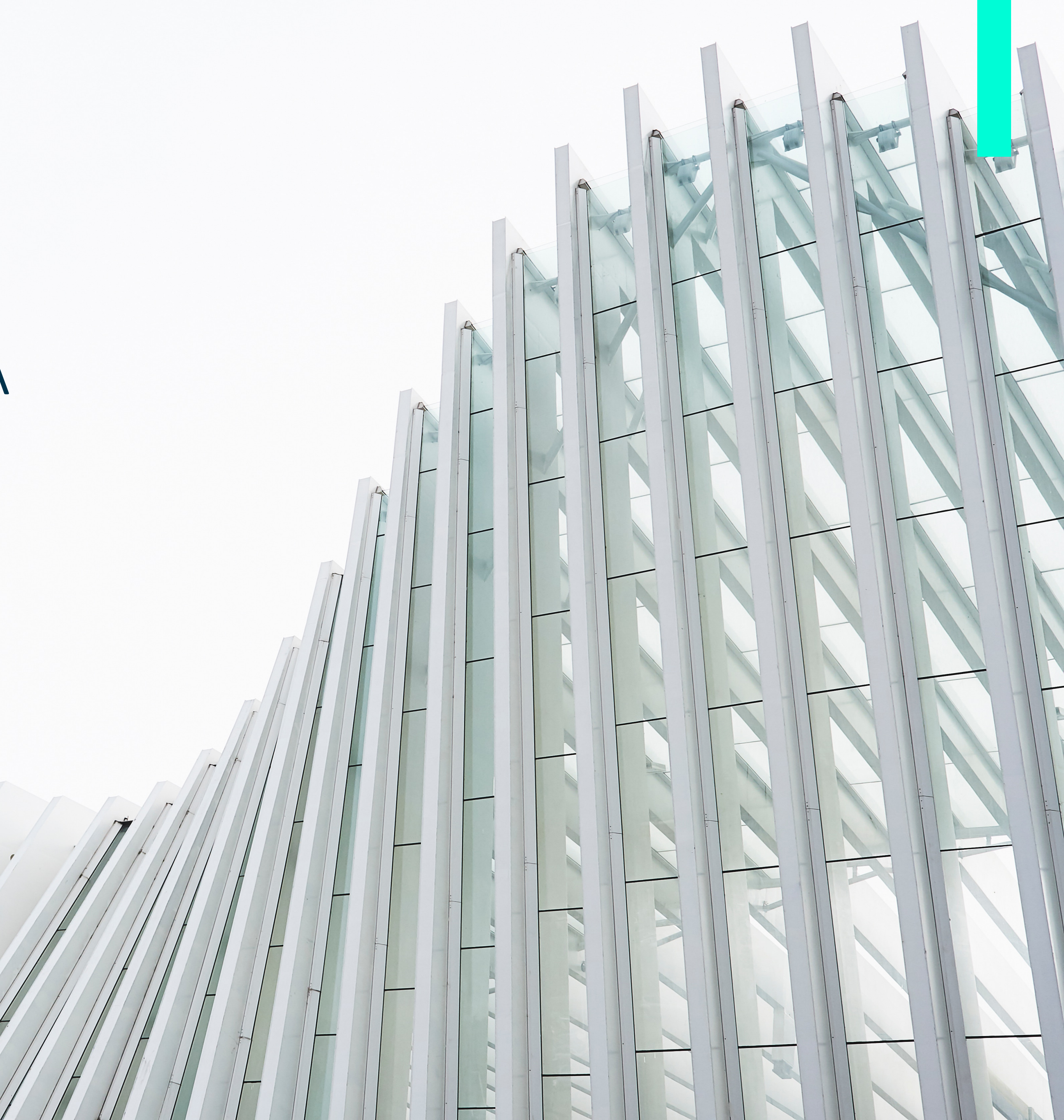

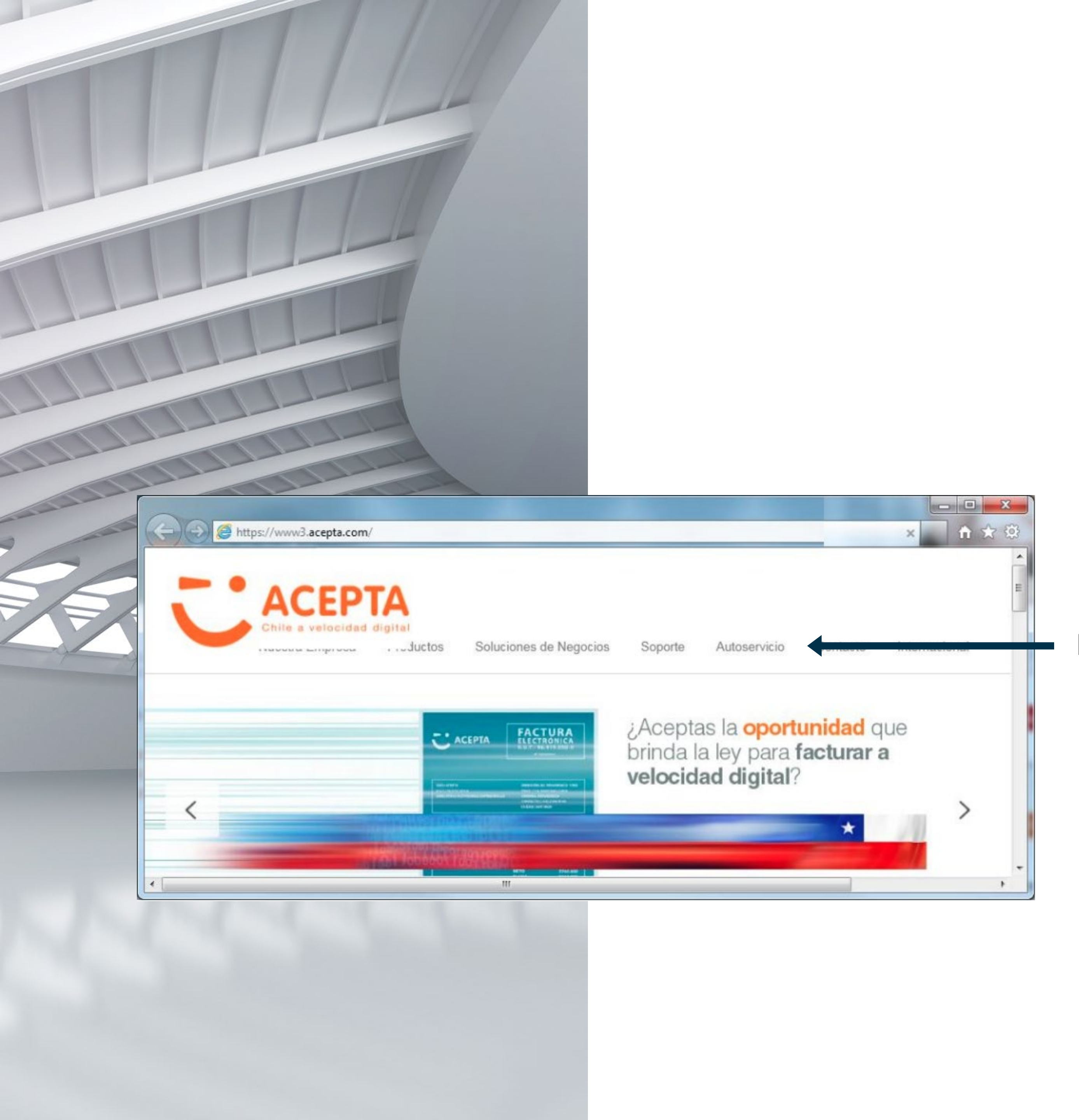

ACEPTA

#### DTE's EN CUSTODIA ELECTRÓNICA

Ingrese a nuestro sitio web y haga clic en Autoservicio

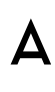

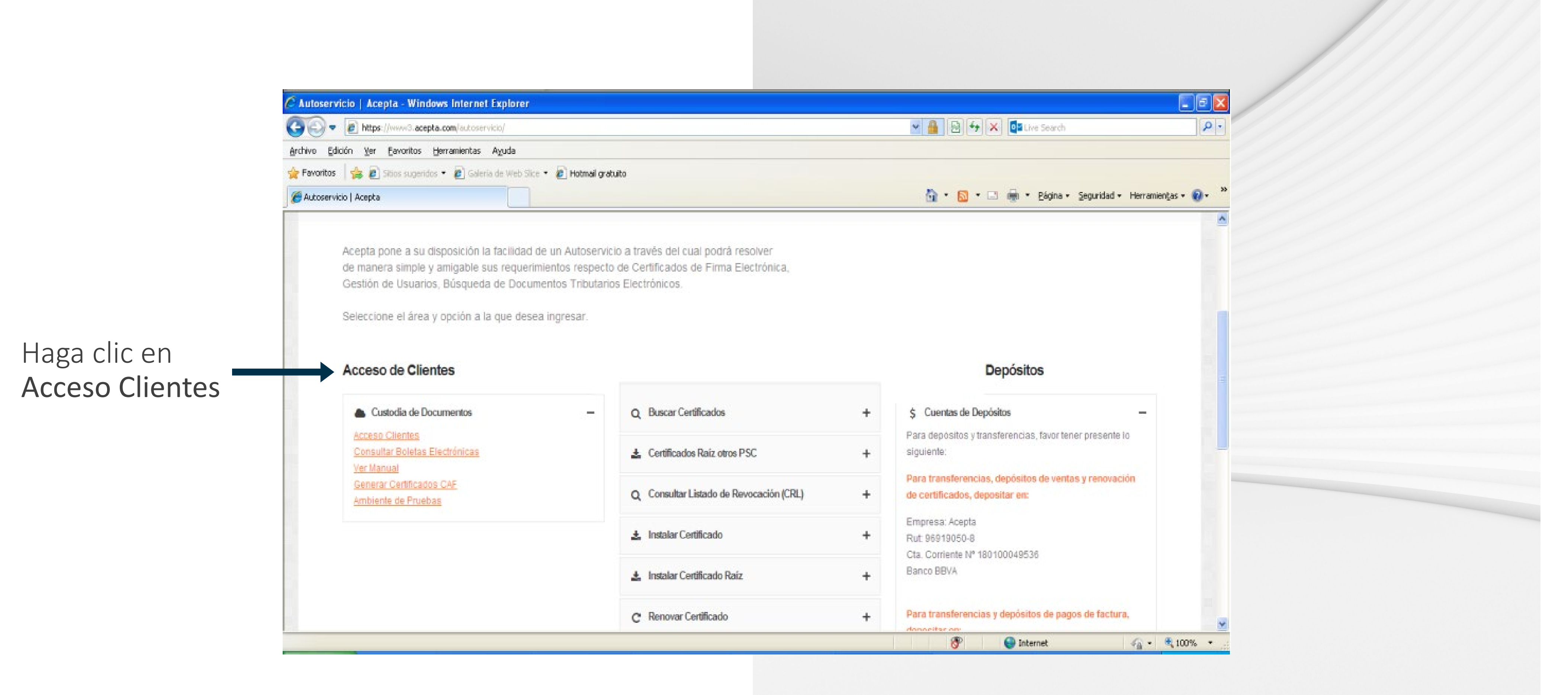

#### ACEPTA

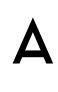

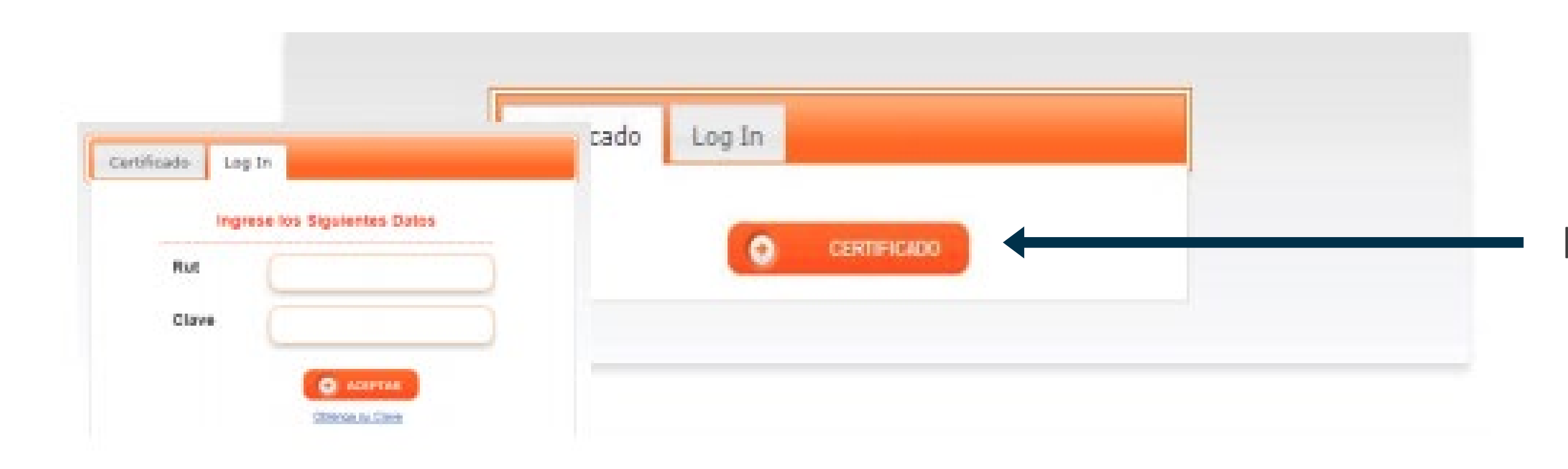

ACEPTA

Ingrese con su certificado o Log In

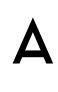

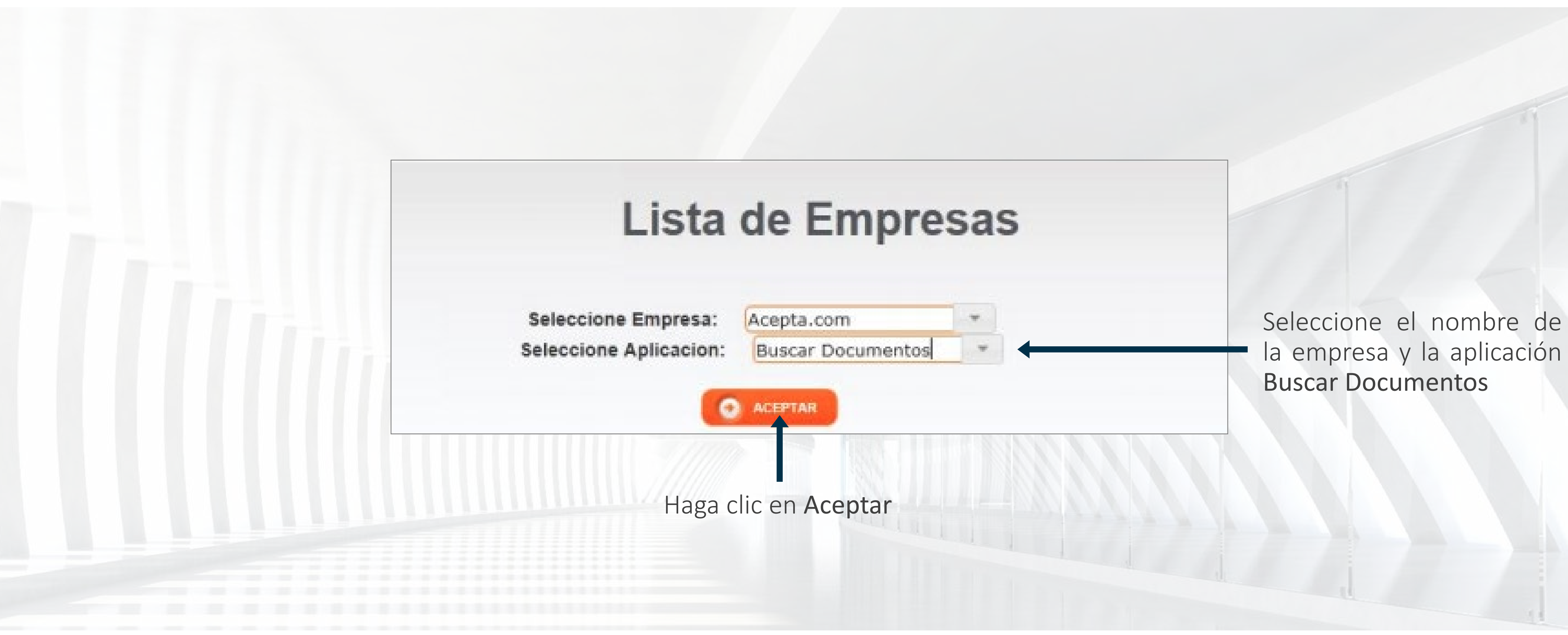

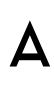

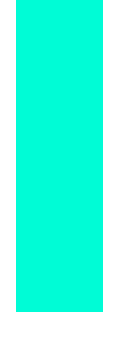

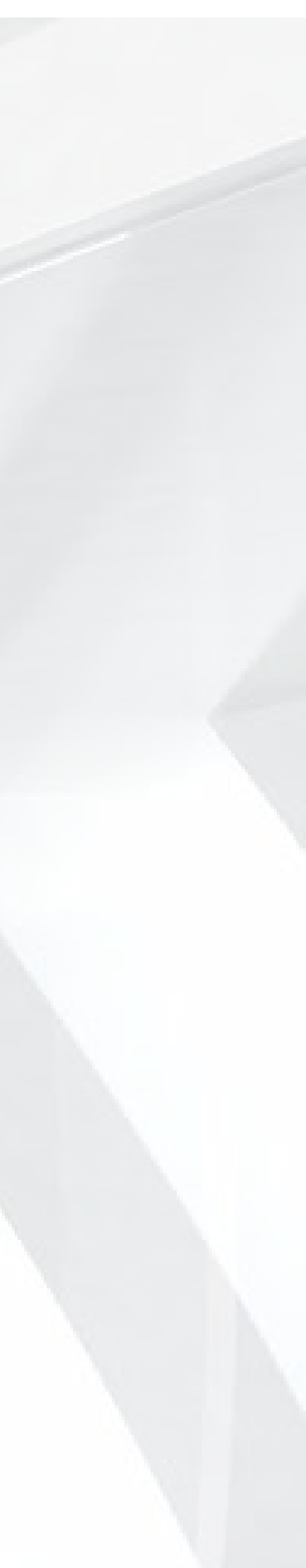

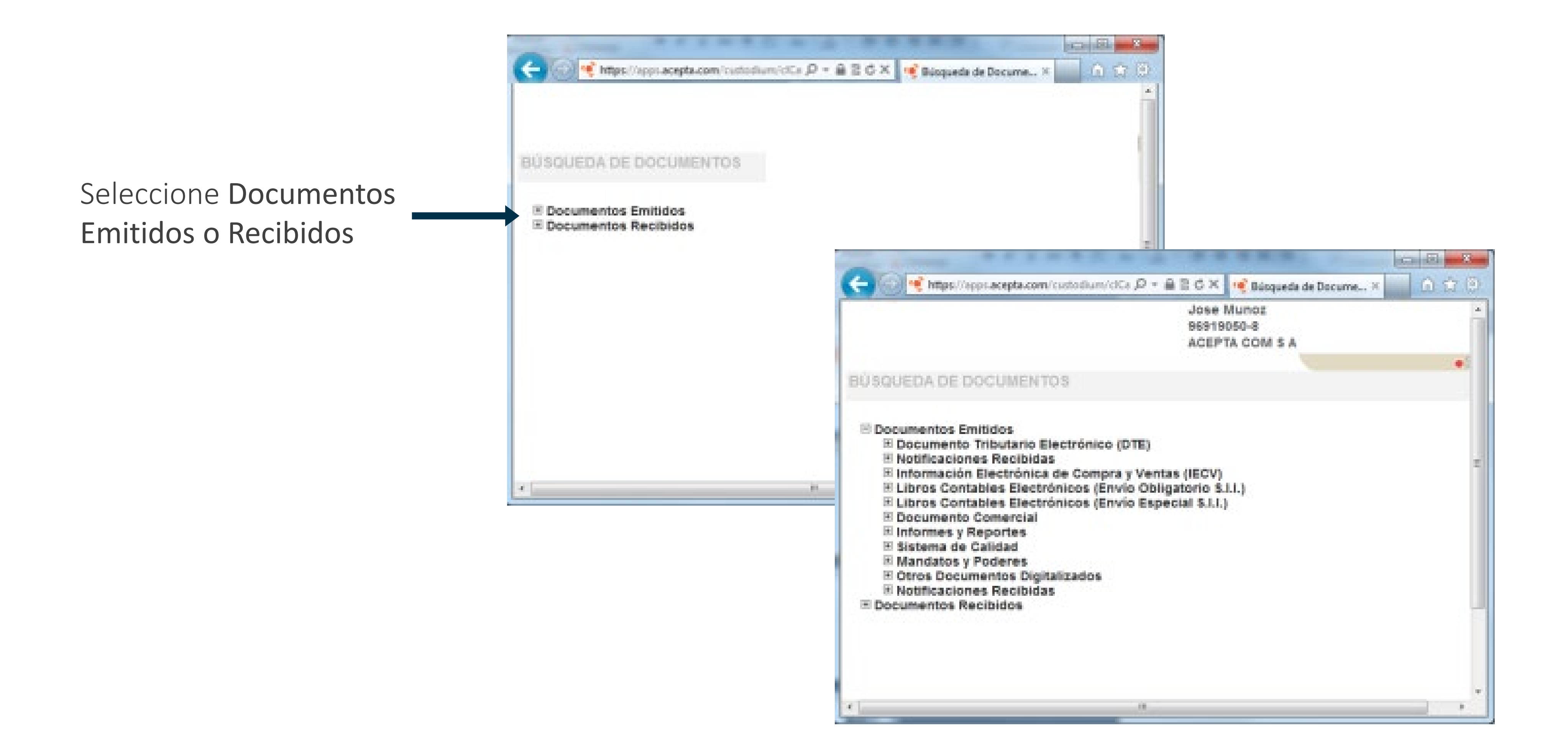

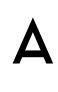

Realice la búsqueda por: Rango Fecha de emisión, Rango Fecha de Custodia, Sucursal, Folio Factura o Folio Guía

Haga clic en **Buscar** 

Para visualizar el DTE haga clic en el numero de documento

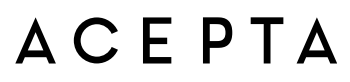

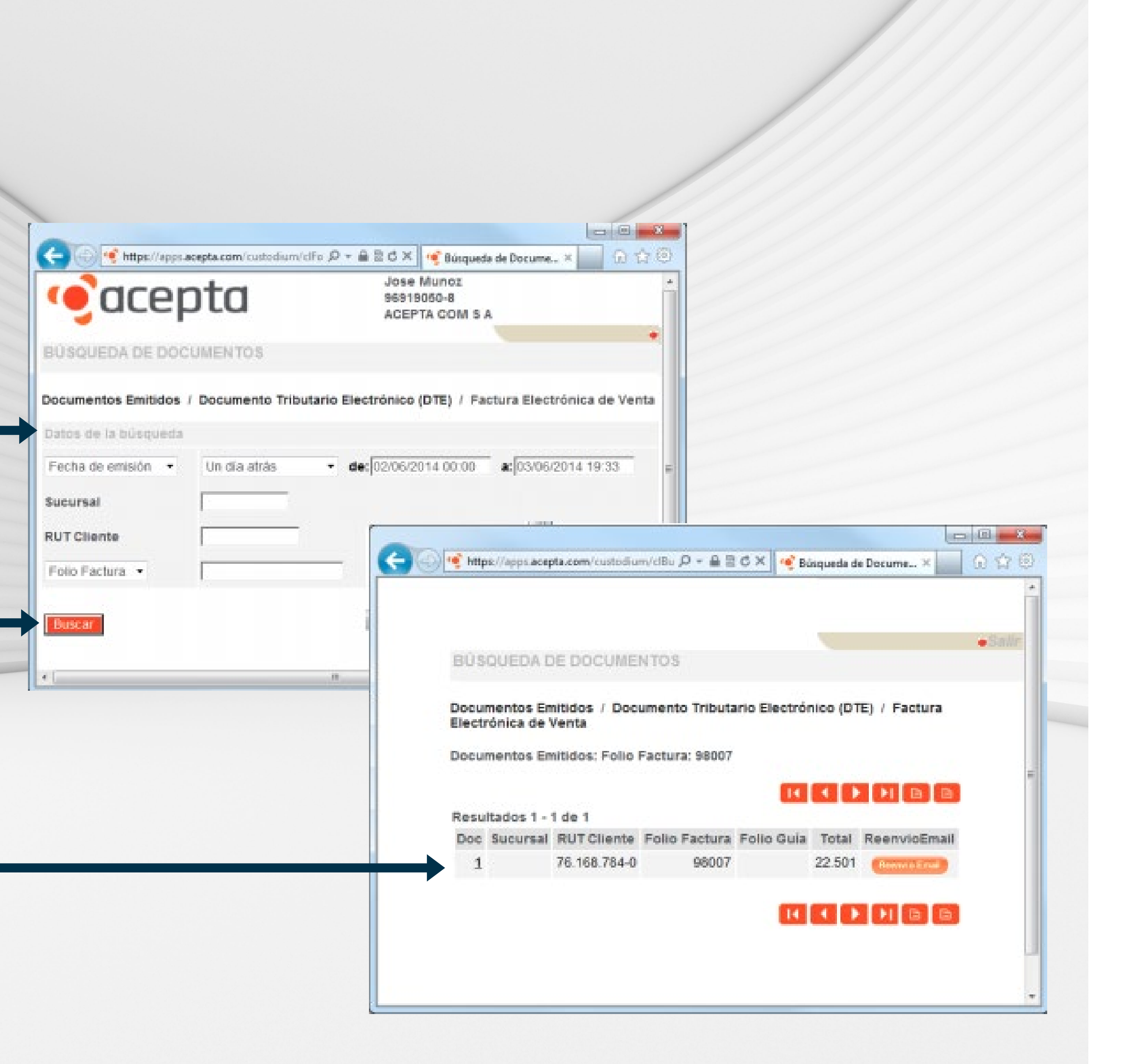

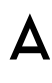

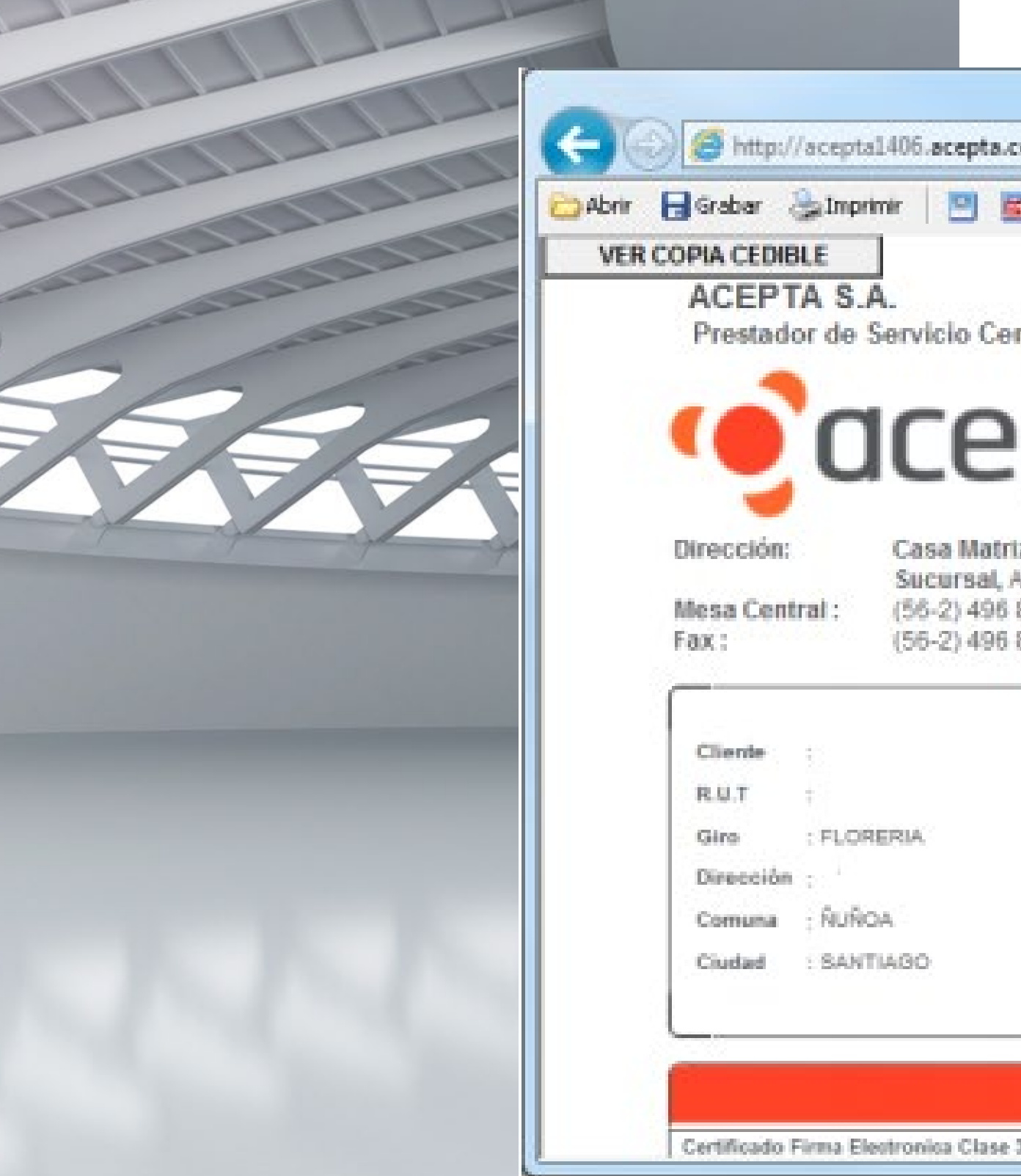

| OFDTA & A                                                                                                    |                                                                                        |
|----------------------------------------------------------------------------------------------------|----------------------------------------------------------------------------------------|
| restador de Servicio Certificación, Venta Software, S                                                                                                    | Solución Facturas Electrónicas R.U.T.: 96.919.050-8<br>FACTURA ELECTRONICA<br>Nº 98007 |
| ección: Casa Matriz, Av. Providencia 1760 oficina 70<br>Sucursal, Av. Providencia 1760 oficina 801, f<br>Isa Central : (56-2) 496 8100<br>x : (56-2) 496 8130 | 01, Providencia - Santiago - Chile.<br>Providencia - Santiago - Chile.                 |
| Siente :                                                                                                    | Emitido : 02-06-2014                                                                   |
| 1.U.T :                                                                                                    | Vence : 02-07-2014                                                                     |
| Jiro : FLORERIA<br>Xrección :                                                                                                    | Pago :                                                                                 |
| Andreas -                                                                                                    | Contracto -                                                                            |
| Jomuna : NUNCA                                                                                                    |                                                                                        |

| Detalle                                                 | Cant   |
|---------------------------------------------------------|--------|
| Certificado Firma Electronica Clase 3 - Vigencia 3 años | . 1.00 |

ACEPTA

#### DTE's EN CUSTODIA ELECTRÓNICA

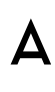

# GRACIAS

Par -

Nor a

•

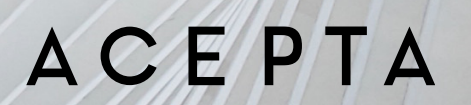

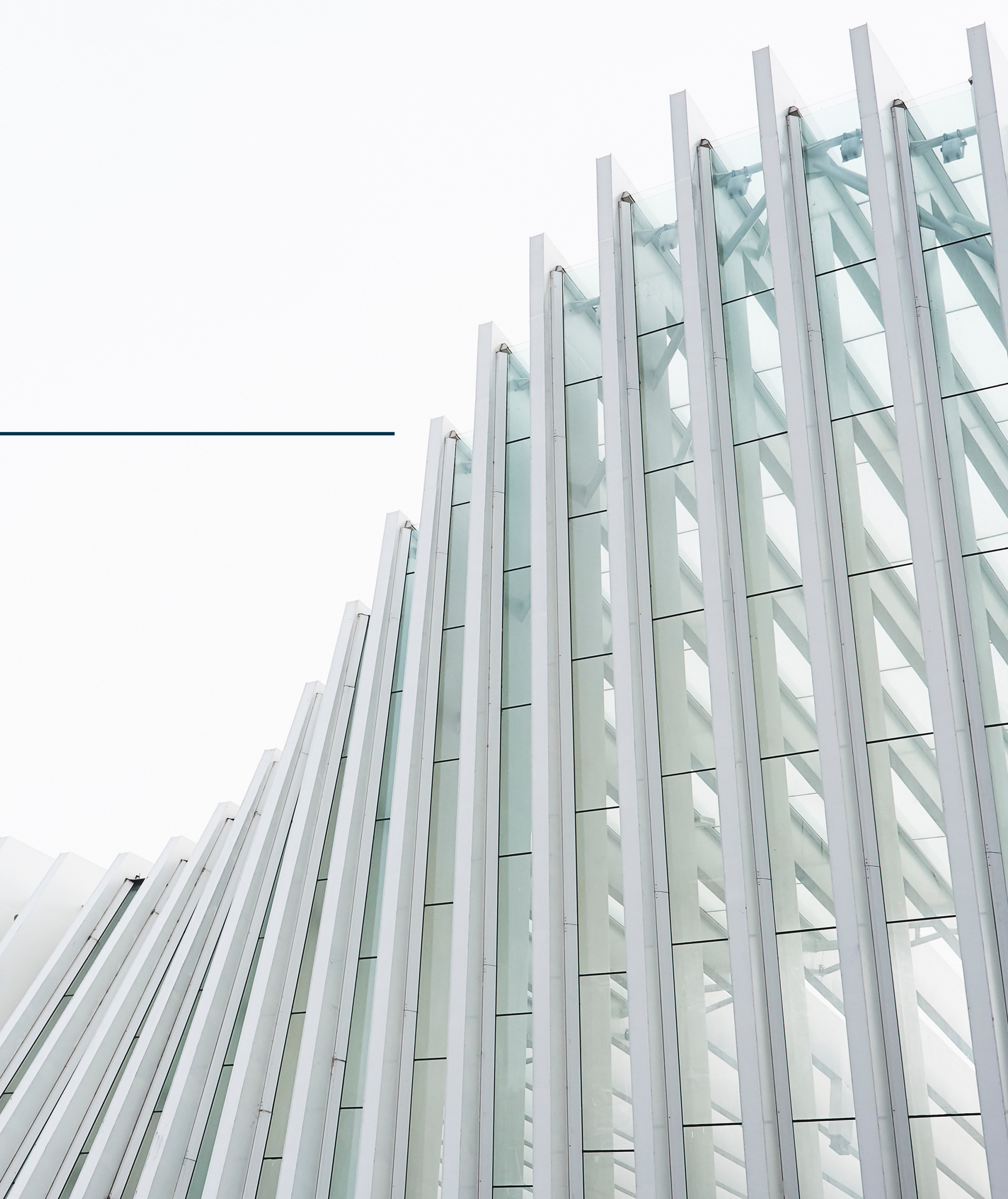

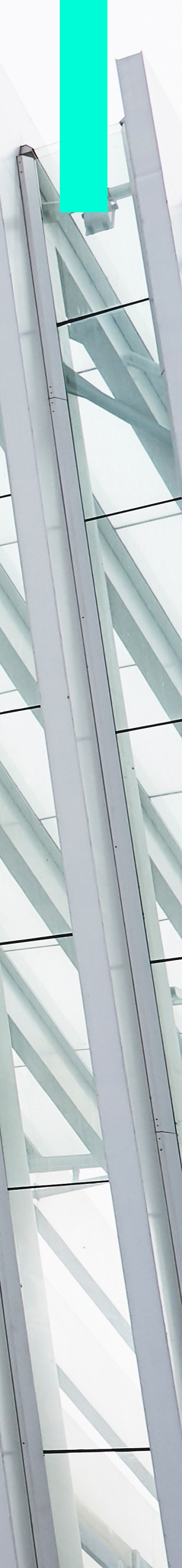